# Troubleshoot QuickBooks Payroll Error 15301: A Comprehensive Guide

QuickBooks is a vital tool for many businesses, simplifying complex accounting tasks and streamlining payroll management. However, like any software, it can sometimes encounter errors that disrupt its smooth operation. One such error is QuickBooks Payroll Error 15301. This article will guide you through understanding, identifying, and resolving this error to ensure your payroll processes run smoothly.

# What is QuickBooks Payroll Error 15301?

QuickBooks Payroll Error 15301 is an update error that occurs when there is an issue with updating QuickBooks Payroll or the QuickBooks application itself. This error typically arises due to incorrect configuration settings, issues with digital signatures, or problems with the internet connection. When this error occurs, you might see the following error message:

"Error 15301: QuickBooks update cannot be completed successfully."

# **Causes of QuickBooks Payroll Error 15301**

Understanding the root causes of this error is essential for effective troubleshooting. Here are the primary reasons why you might encounter Error 15301:

- 1. Invalid Digital Signature Certificate: QuickBooks requires a valid digital signature certificate to verify the authenticity of downloaded files. If this certificate is missing or corrupted, Error 15301 can occur.
- 2. Incorrect Internet Explorer Settings: Since QuickBooks uses Internet Explorer to connect to the internet, improper settings can lead to update errors.
- 3. Firewall or Antivirus Blocking: Security software like firewalls or antivirus programs may block QuickBooks' connection to the update servers.
- 4. Incomplete or Corrupted Installation: If the QuickBooks installation is incomplete or corrupted, it may prevent successful updates.
- 5. Outdated QuickBooks Version: Running an outdated version of QuickBooks can sometimes trigger update errors.

# Steps to Troubleshoot QuickBooks Payroll Error 15301

## **Step 1: Verify Digital Signature Certificate**

- 1. Navigate to QuickBooks Installation Folder:
  - **Go to** C:\Program Files\Intuit\QuickBooks.
- 2. Locate the File:
  - Find the file named QBW32.exe.
- 3. Check Digital Signature:
  - Right-click on QBW32.exe and select Properties.
  - Go to the Digital Signatures tab and ensure that Intuit, Inc. is listed.
  - Highlight the signature and click Details.
  - Click View Certificate and then click Install Certificate.
- 4. Complete the Wizard:
  - Follow the prompts in the Certificate Import Wizard and click Finish.

#### **Step 2: Configure Internet Explorer Settings**

- 1. Open Internet Explorer:
  - Launch Internet Explorer.
- 2. Adjust Settings:
  - **Go to** Tools > Internet Options.
  - Click on the Security tab and ensure that the security level is set to Medium-high.
  - Click on the Connections tab and then LAN Settings.
  - Ensure that Automatically Detect Settings is checked and that no proxy servers are enabled (unless required by your network).

#### **Step 3: Configure Firewall and Antivirus**

- 1. Check Security Software:
  - Ensure that your firewall or antivirus is not blocking QuickBooks.
- 2. Allow QuickBooks Through Firewall:
  - Add QuickBooks as an exception in your firewall settings.
  - Refer to your firewall or antivirus software's documentation for specific instructions on how to allow programs.

#### Step 4: Repair QuickBooks Installation

- 1. Open Control Panel:
  - **Go to** Control Panel > Programs and Features.
- 2. Find QuickBooks:
  - Locate QuickBooks in the list of installed programs.
- 3. Repair Installation:
  - Select QuickBooks and click Repair.
  - Follow the prompts to complete the repair process.

#### Step 5: Update QuickBooks

- 1. Check for Updates:
  - Open QuickBooks and go to Help > Update QuickBooks Desktop.
- 2. Download Updates:
  - Click Update Now and then Get Updates.
  - Wait for the updates to download and install.

## Step 6: Reinstall QuickBooks (if necessary)

- 1. Uninstall QuickBooks:
  - If the error persists, you might need to uninstall QuickBooks completely.
  - Go to Control Panel > Programs and Features, select QuickBooks, and click Uninstall.
- 2. Reinstall QuickBooks:
  - Download the latest version of QuickBooks from the official website.
  - Follow the installation instructions carefully to reinstall the software.

# Conclusion

QuickBooks Payroll Error 15301 can be a significant hurdle in your payroll management process, but with the right steps, it can be resolved effectively. By verifying the digital signature certificate, configuring Internet Explorer settings, adjusting firewall and antivirus settings, repairing the QuickBooks installation, and ensuring you have the latest updates, you can troubleshoot and fix this error. If the problem persists, consider seeking professional assistance to ensure your QuickBooks software is running smoothly.